## UConn Advanced Light Microscopy Facility Technical Note: Grid Capture and Stitching on the Andor System

Chris O'Connell, Facility Scientist

Note: Before beginning, make sure Micro-Manger has proper spatial calibration settings for the objective and camera you are using. If these are not set correctly, stitching will fail.

- In the main Micro-Manager window, select Tools → Options and check "Create metadata.txt file with Image Stack Files. This will create the metadata file that contains the stage coordinates for stitching.
- Unchecking "Save XY positions in separate Image Stack Files" will result in creation of a single metadata file.

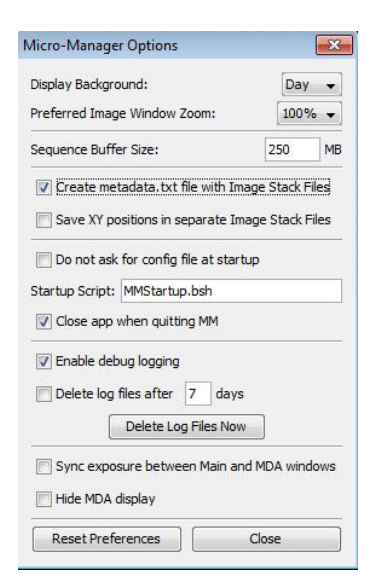

• Open the Multi-D Acq. Window and check "Multiple positions (XY)" and "Edit position list..."

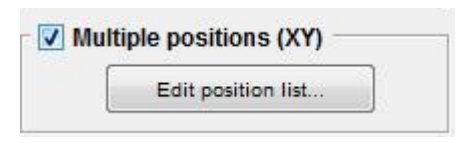

• Click on "Create Grid" in the Stage Position List window. This will open the Tile Creator.

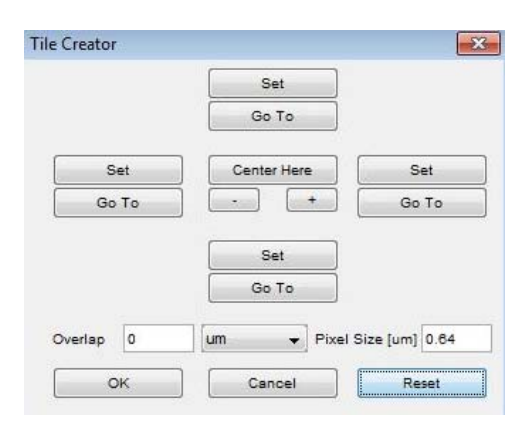

• While running live, you can mark boundaries of the grid collection by moving to each and clicking "Set." Or, you can move to the center of the area and define a set grid around your position.

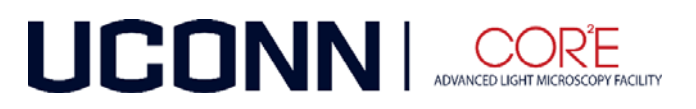

• Here, we center on the area of interest and expand the grid by clicking the "+" button to expand the tile area until it is 4x4 images. Then click "Center Here" to define the grid around the current position.

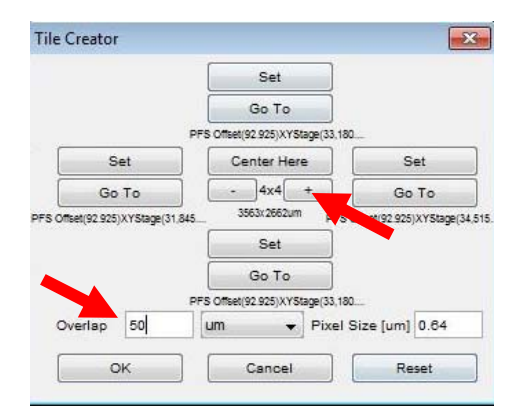

- Typically, some overlap is set to aid in the stitching and blending of adjacent images. The amount will depend on your magnification and pixel size. Here, the pixels are large with a 10X lens so 50 um is set. For higher mag (like 60 or 100x), only a few microns should be specified. Or, you can set overlap to be something like 20%.
- Click "OK" to send the coordinates to the Stage Position List window.

| abel        | Position [um]                                         |
|-------------|-------------------------------------------------------|
| urrent      | PFS Offset(92.925);XYStage(3                          |
| Pos_000_000 | XYStage(31,498.84,12,101.9)                           |
| Pos_001_000 | XYStage(32,339.72,12,101.9)                           |
| Pos_002_000 | XYStage(33,180.6,12,101.9);                           |
| Pos_003_000 | XYStage(34,021.48,12,101.9)                           |
| Pos_004_000 | XYStage(34,862.36,12,101.9)                           |
| Pos_004_001 | XYStage(34,862.36,12,717.5)                           |
| os_003_001  | XYStage(34,021.48,12,717.5)                           |
| Pos_002_001 | XYStage(33,180.6,12,717.5); Set Origin                |
| os 001 001  | XYStage(32,339.72,12,717.5)                           |
| os 000 001  | XYStage(31,498.84,12,717.5) Add Offset                |
| tos 000 002 | XYStage(31 498 84 13 333 1) G Clear All               |
| ns 001 002  | XYStape(32 339 72 13 333 1)                           |
| os 002 002  | XYStage(33,180,6,13,333,1)                            |
| os 003 002  | XYStage(34.021.48.13.333.1)                           |
| ps 004 002  | XYStene/34 882 38 13 333 1)                           |
| os_004_002  | VVGteen/24 082 38 12 949 7)                           |
| os_002_003  | VVGteen(24.001.49.12.049.7)                           |
| - 002 003   | XYOL==(22,100,6,12,040,7)                             |
|             | X104gg(05,100.0,13,040.7),                            |
| - 000 000   | ×1048ge(32,355.12,13,546.7)                           |
| 6s_000_003  | XYStage(31,498,84,13,948.7)                           |
| 6s_000_004  | XYStage(31,498,84,14,004.3)                           |
| 'os_001_004 | XYStage(32,339.72,14,564.3)                           |
| °os_002_004 | XYStage(33,180.6,14,564.3);                           |
| Pos_003_004 | XYStage(34,021.48,14,564.3)                           |
|             |                                                       |
|             | Load                                                  |
| e           | Stage name Save As                                    |
| e<br>V      | Stage name Save As<br>TIZDrive PFS Offset Create Grid |

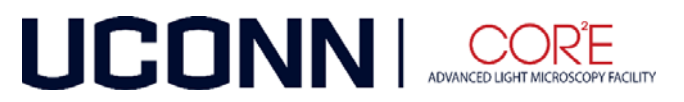

- Start the acquisition of the grid collection by clicking "Acquire" in the Multi-D Acquisition Window.
- The resulting Image Stack File should be saved as a single file by selecting the save option as "Image File Stack." This will give one file with all the images and a single corresponding metadata file. You can also specify individual files.
- To stitch the images, use Fiji and go to Plugins → Stitching → Grid Collection/Stitching.
- Set Type to "Positions from file" and Order as "Defined by image metadata" and click "OK".
- ♥ Grid/Collection stitching

   Type
   Positions from file

   Order
   Defined by image metadata

   ♥
   Define the image coordinates

   img 1.tif; ; (0.0, 0.0, 0.0)
   img2.tif; ; (462.2, 0.2, 10.0)

   img3.tif; ; (1.6, 454.6, 60.1)
   img4.tif; ; (463.1, 456.0, -21.0)

   img5.tif; ; (1.3, 912.9, 0.0)
   Please note that the Stitching is

   based on a publication. If you use it for you research please be so kind to cite us:
   Preibisch et al., Bioinformatics (2009)

   DK
   Cancel
- Set the path to your Image Stack File and the options as shown below. If you saved individual files for each image, browse to one of them and the plugin will detect all the files and stitch them.
- Click "OK" to start the stitching. Depending on which camera you use, you may need to check "invert x x coordinates" or "invert y coordinates" to account for orientation of the sensor.

| Grid stitching: Positions from file, | Defined by image metadata                         |                     |
|--------------------------------------|---------------------------------------------------|---------------------|
| Multi series file                    | F:\Grid\Kidney\\Kidney_MMStack.ome.tif            | Browse]             |
| Fusion method                        | Linear Blending                                   | •                   |
| Regression threshold                 | 0.30                                              |                     |
| Max/avo displacement threshold       | 2.50                                              |                     |
| Absolute displacement threshold      | 3.50                                              |                     |
| T Add tiles as ROIs                  |                                                   |                     |
| Compute overlap (otherwise           | trust coordinates in the file)                    |                     |
| Ignore Calibration                   |                                                   |                     |
| Increase overlap [%]                 | • 0                                               |                     |
| Invert X coordinates                 |                                                   |                     |
| T Invert Y coordinates               |                                                   |                     |
| Ignore Z stage position              |                                                   |                     |
| Subpixel accuracy                    |                                                   |                     |
| Downsample tiles                     |                                                   |                     |
| Display fusion                       |                                                   |                     |
| 🗌 Use virtual input images (Sl       | w! Even slower when combined with subpixel accura | icy during fusion!) |
| Computation parameters               | Save memory (but be slower)                       |                     |
| Image output                         | Fuse and display 💌                                |                     |
| This Plugin is developed by St       | ephan Preibisch                                   |                     |
| http://fly.mpi-cbg.de/preibisch      |                                                   |                     |
|                                      |                                                   | OK Cancel           |

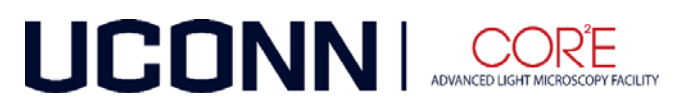

• Here is the result of 4x4 grid collection with the 10X lens covering 3.5 X 2.5 mm!

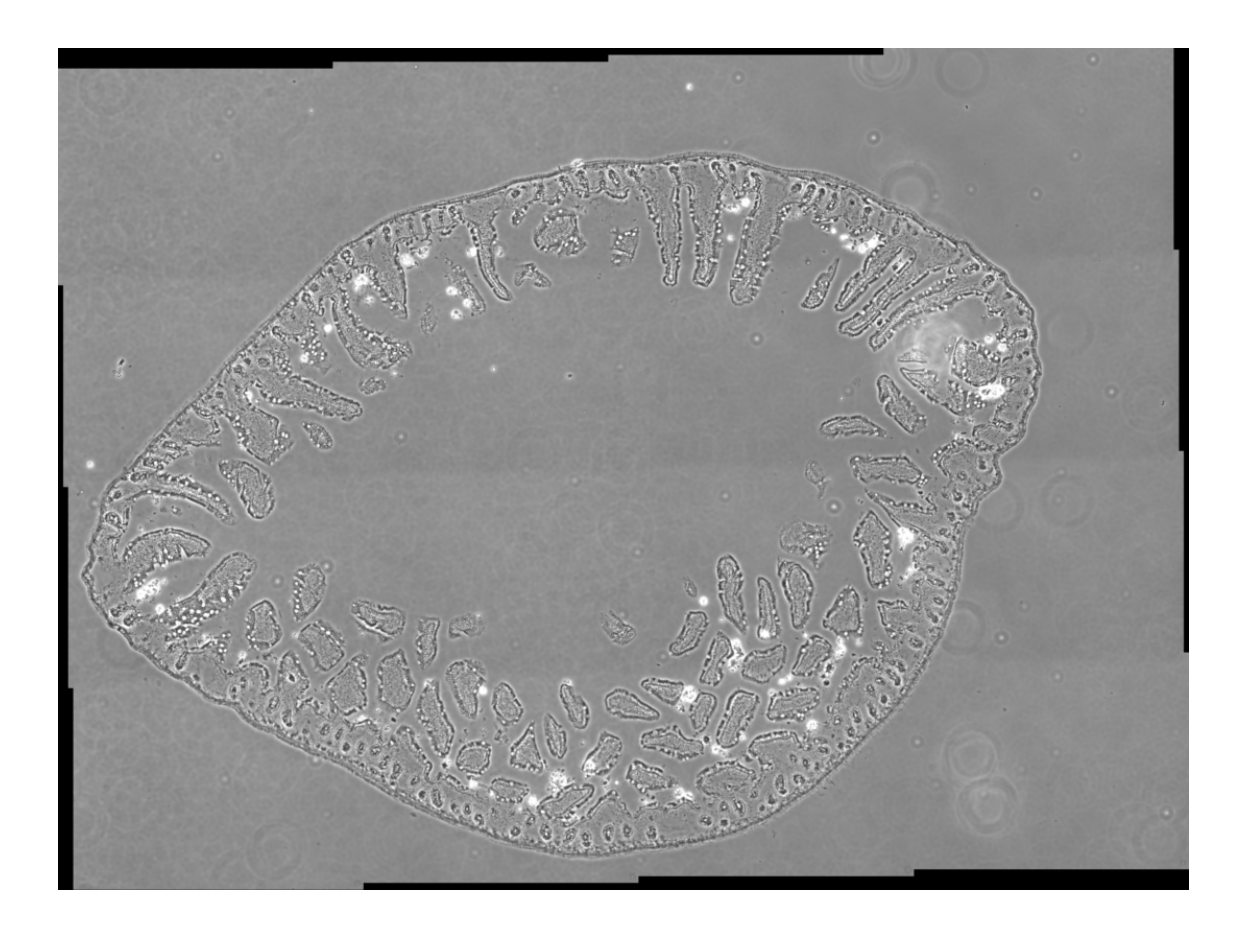

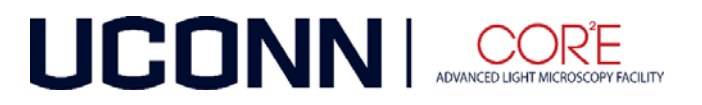